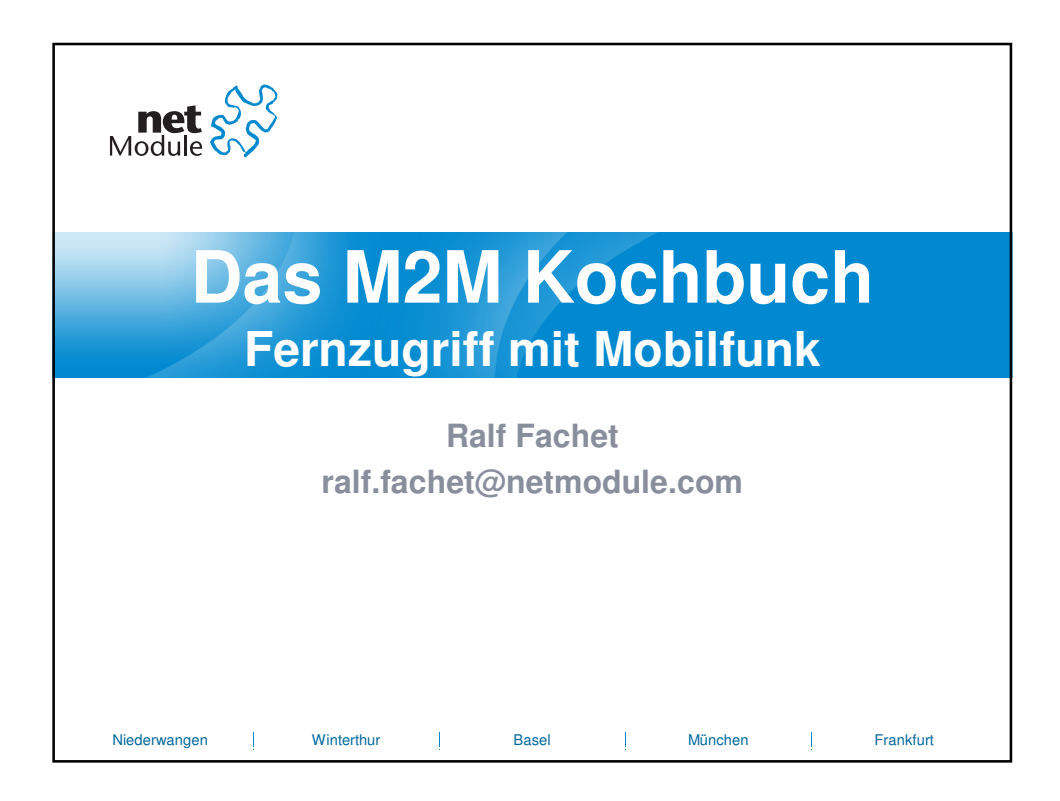

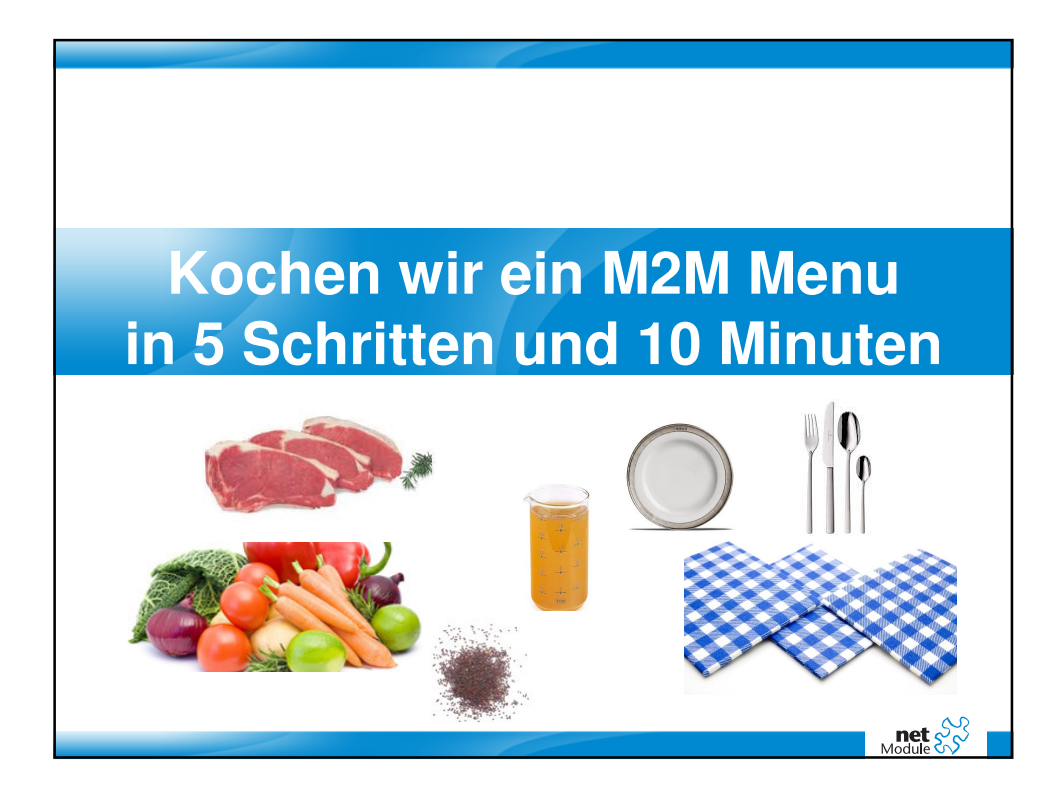

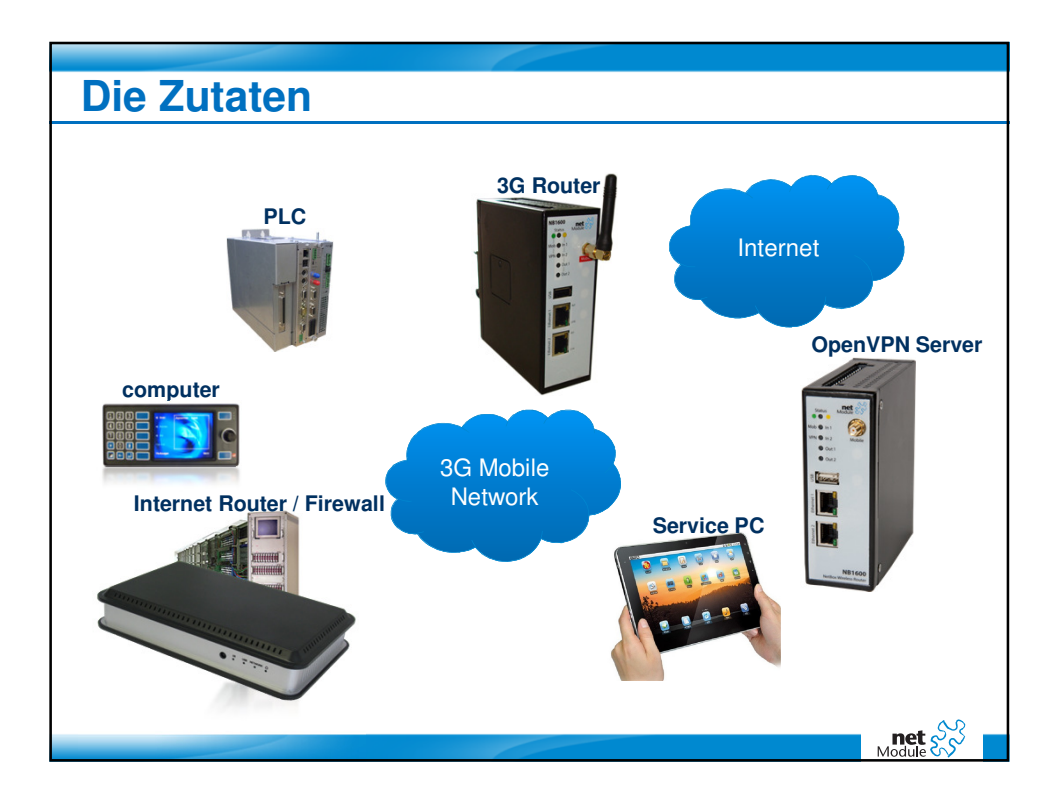

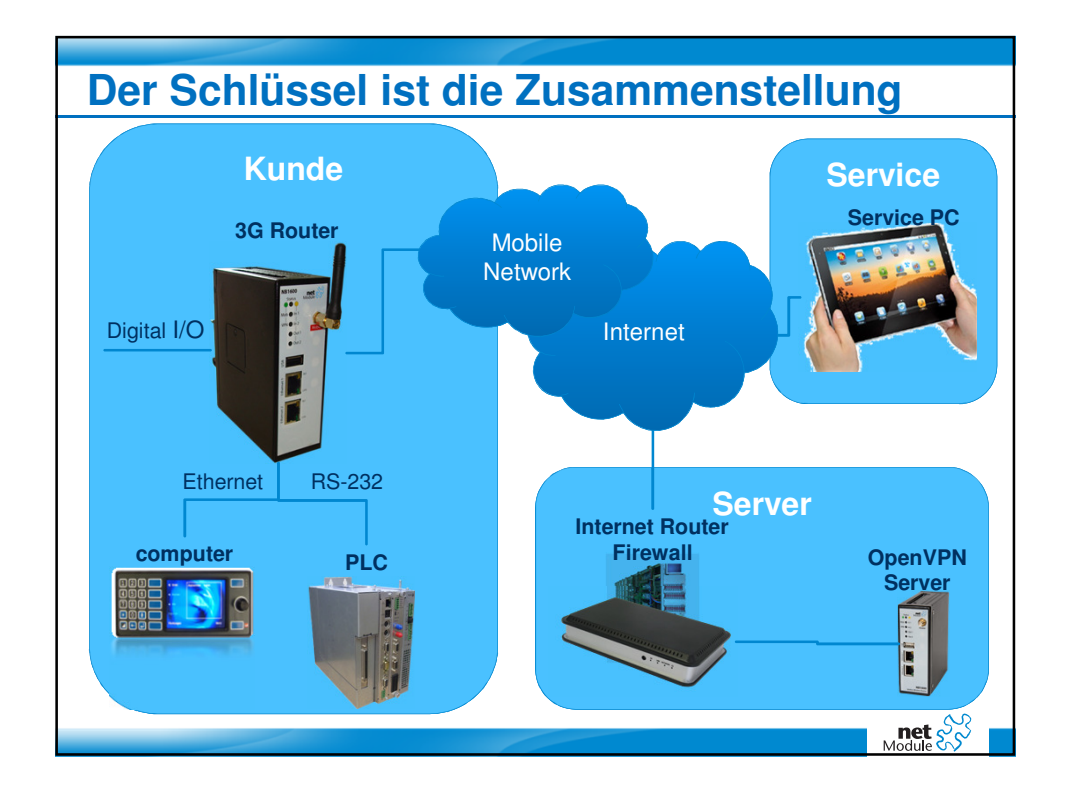

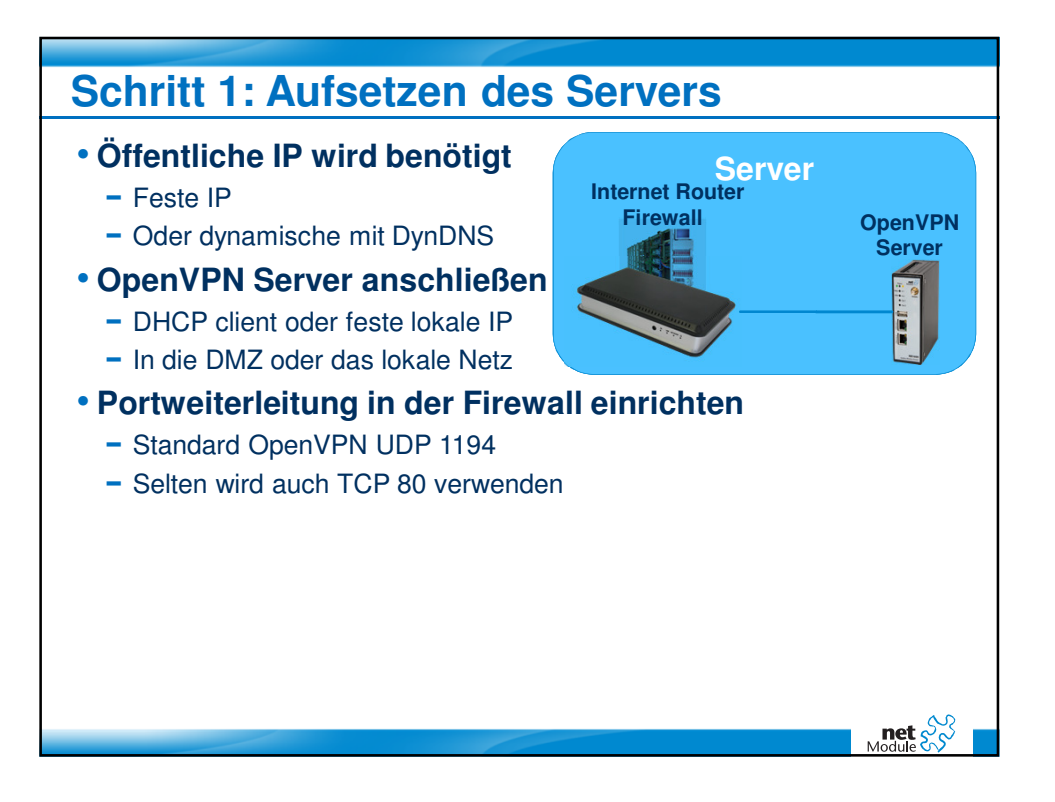

| net &                                                                                    |                                                                    |                                        |                        |  |
|------------------------------------------------------------------------------------------|--------------------------------------------------------------------|----------------------------------------|------------------------|--|
| OpenVPH<br>Advertation<br>Turnel Configuration<br>IP sec<br>Advertation                  | Tunnel 1 Tunnel 2<br>Tunnel 1 Configuration<br>Operation mode:     | Tunnel 3 Tunnel 4                      | O standard<br>O expert |  |
| Dial-in Server                                                                           | Server port:<br>Type:<br>Network mode:                             | 1194<br>tun ▼<br>© routed<br>○ bridged |                        |  |
| N                                                                                        | Cipher:<br>Use compression:<br>Use keepalive:<br>Redirect gateway: | BF-CBC                                 | <u>•</u>               |  |
|                                                                                          | Protocol:<br>Authentication:                                       | udp 🔽                                  |                        |  |
| NB 1000 HetBox Wireless Router<br>Software Vesion 3 3.0.5<br>© 2004-2011, Neth-Iodule AS |                                                                    |                                        |                        |  |

| Schrit                | t 2b: Sc                                                                                                    | hlüssel und Zertifikate erstellen                                                                                                    |
|-----------------------|----------------------------------------------------------------------------------------------------|----------------------------------------------------------------------------------------------------|
|                       | net X                                                                                                    | HOME INTERFACES ROUTING FIREWALL VPN SERVICES SYSTEM LOGOUT                                                                                                    |
| EB MANAGER            | System<br>Settings<br>Time & Region<br>System Information<br>Restart<br>Authentication<br>Juar Accounts<br>Desurce Authentication                                     | Poot CA         HTTPS         SSH         OpenVPN 1           OpenVPN 1         Tunnel 1 is running in server mode (configure)         Image: Configure (Configure)         Image: Configure (Configure)         Image: Configure)         Image: Configure (Configure) |
| NETBOX WI             | File Configuration<br>Automatic File Configuration<br>Manual File Configuration<br>Factory Reset<br>Troubleshooting<br>Network Debugging<br>Log Files<br>Tech Support | Server centificate: missing Private key: missing CA root centificate: missing CA root key: missing Create                                                                                                    |
|                       | Software Update<br>Automatic Software Update<br>Manual Software Update                                                                                                |                                                                                                    |
|                       | Licensing                                                                                                    |                                                                                                    |
|                       | Keys & Certificates                                                                                                    |                                                                                                    |
| H810<br>Sefte<br>⊗200 | 00 NetBox Wireless Router<br>are Venion 3.5.0.5<br>4-2011, HeModule AS                                                                                                |                                                                                                    |
|                       |                                                                                                    | net X                                                                                                    |

|                                                                                      | onfigurationen für Klienten                                                                                                    |
|--------------------------------------------------------------------------------------|----------------------------------------------------------------------------------------------------|
| Module SS                                                                            | HOME INTERFACES ROUTING FIREWALL VPN SERVICES SYSTEM LOGOUT                                                                                                    |
| OpenVPN<br>Administration<br>Turnel Configuration<br>Client Management               | Clients         Networking         Routes         Download           Client Hetworking         This menu can be used to configure a fixed tunnel endpoint address for each client.         This menu can be used to configure a fixed tunnel endpoint address for each client.           You may also specify a network, whose packets should get routed towards the client.         Toutes the client. |
| Configuration                                                                        | Select client. Alice -                                                                                                    |
| Dial-in Server                                                                       | Tunnel address: O dynamic<br>O toed                                                                                                    |
| NETBO                                                                                | Client network:         O none         O specify           Network:         10.10.0.0           Vermask:         255.255.255.0                                                                                                    |
|                                                                                      |                                                                                                    |
| 183.600 NetBox Witeless Router<br>Setteaus Venine 35.05<br>© 2004-2011, HetModule AG |                                                                                                    |
|                                                                                      |                                                                                                    |

| Schritt 2d: Kl                           | ientenkonfiguration speichern                               |
|------------------------------------------|-------------------------------------------------------------|
|                                          | <u>g</u>                                                    |
|                                          |                                                             |
|                                          | HOME INTERFACES ROUTING FIREWALL VPN SERVICES SYSTEM LOGOUT |
| ~                                        |                                                             |
| OpenVPN<br>Administration                | Clients Networking Polites Download                         |
| Client Management                        | Download OpenVPN Client<br>Windows                          |
| IPsec<br>Administration<br>Configuration | Linux                                                       |
| PPTP Server                              | Download Expert Mode Files                                  |
| Dial-in Server                           | Server address/hostname: 138.188.32.4                       |
| 0                                        | Download                                                    |
| E E                                      |                                                             |
|                                          |                                                             |
|                                          |                                                             |
|                                          |                                                             |
|                                          |                                                             |
|                                          |                                                             |
| HB1600 NetBox Wireless Router            |                                                             |
| © 2004-2011, NetModule AG                |                                                             |
|                                          |                                                             |
|                                          | net 🗞                                                       |
|                                          | Module                                                      |

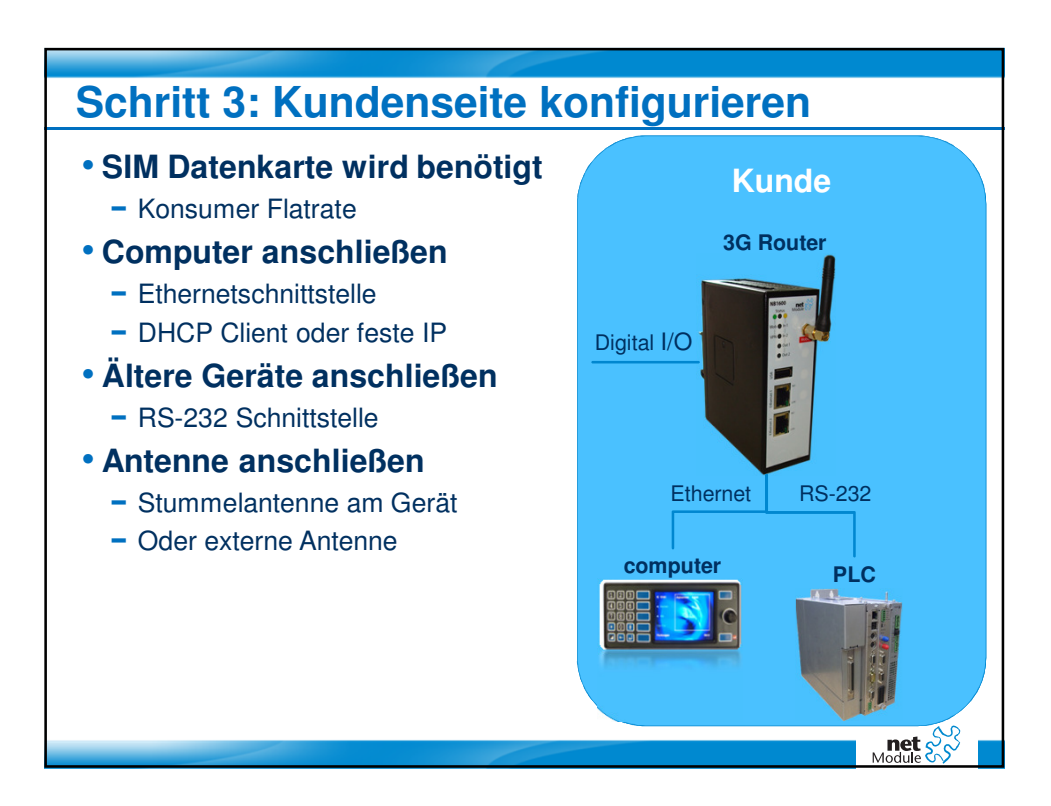

| Schritt 4a: Ro                                                                                                    | Uter konfigurieren – SIM Karte                                                                                                    |
|----------------------------------------------------------------------------------------------------|----------------------------------------------------------------------------------------------------|
| Link Management<br>Connection Supervision<br>MSS I ATU<br>En Semps<br>P Semps<br>P Semps<br>SM<br>Adverseration<br>SM<br>Adverseration<br>SM<br>Adverseration<br>SM<br>Adverseration<br>SM<br>Adverseration<br>SM<br>SM<br>SM<br>Sm<br>Sm<br>Sm<br>Sm<br>Sm<br>Sm<br>Sm<br>Sm<br>Sm<br>Sm<br>Sm<br>Sm<br>Sm | Configuration     Network Selection       SIM state:     ready       PIN protection:     Q enabled       PIN code:     Q       SMS center number:     Q use from SIM-Caid (+491770610000)       Configure     Q configure |
| IBERIO NetRa Worker Puste<br>Setteres Versina 3.5.0.5<br>© 2002/2011, NetMadek A0                                                                                                    | -                                                                                                    |

| Schritt 4b: Router konfigurieren –                                                                                 | Anbieter      |
|----------------------------------------------------------------------------------------------------|---------------|
| HOME INTERFACES ROUTING FIREWALL VPN SERVICES S                                                                    | SYSTEM LOGOUT |
| WAN Profile and Fallback Management UN Unit Management Vou don't know these settings? Load them from our database. |               |
| Connection Supervision Parameter Primary Profile Fallback P                                                        | rofile        |
| Phone number: #99***1# #99***1#                                                                                    |               |
| Link Settings User name: testprofil                                                                                |               |
| Port Settings Password:                                                                                            |               |
| Access point name: corporate, swisscom, ch                                                                         |               |
| Administration Authentication method: CHAP V PAP+CH                                                                | HAP V         |
| Call to ISDN:                                                                                                    |               |
| WLAN IP header compression:                                                                                        |               |
| Administration<br>Configuration Software compression:                                                              |               |
| IP Settings PPP DNS query:                                                                                         |               |
| USB Enable specific client IP address:                                                                             |               |
| Autorun<br>Device Server Specific client IP address:                                                               |               |
| Serial Port Profile switch condition: Never (                                                                      | ( <b>-</b>    |
| Settings                                                                                                    |               |
| Apply                                                                                                    |               |
| Digital VO                                                                                                    |               |
|                                                                                                    |               |
|                                                                                                    |               |
| IIB1600 NetBox Wireless Router<br>Software Version 3.5.0.5                                                         |               |
| © 2004-2011, Nethlodule AG                                                                                         |               |
|                                                                                                    | . ~           |
|                                                                                                    | Module S      |

| Link Management<br>Connector Spenvision<br>MSS / MTU<br>Ehernet<br>Link Senings<br>Pro Senings<br>Pro Senings<br>Mobile<br>Administration<br>Configuration<br>Profile<br>Settings<br>USB<br>Aurorun<br>Device Server<br>Serial Port<br>Serings<br>Device Server<br>Digital I/O | Administrative connection status:<br>Pedial attempts:<br>Dial on demand idle timeout<br>Application area:<br>Service type:<br>Apply | enabled, permanent     orabled, dial en demand     disabled     endless     onumbered       (minutes)     Orablie     estationary     3G (UMTS) first     v |
|----------------------------------------------------------------------------------------------------|----------------------------------------------------------------------------------------------------|----------------------------------------------------------------------------------------------------|
|----------------------------------------------------------------------------------------------------|----------------------------------------------------------------------------------------------------|----------------------------------------------------------------------------------------------------|

| Schritt                         | 4d: Rou                                                                                                    | uter k                                                                                                    | onfiguri                                                                                                    | eren – Verbi                    | ndung    |
|---------------------------------|----------------------------------------------------------------------------------------------------|----------------------------------------------------------------------------------------------------|----------------------------------------------------------------------------------------------------|---------------------------------|----------|
| \$ MANAGER                      | WN<br>Link Management<br>Connection Supervision<br>MSS / MTU<br>Ethernet<br>Link Settings<br>Pon Settings                                                                   | HOME INT<br>WAN Link Manager<br>This menu can be<br>Mobile (GSMU/UTT)<br>In case a link goes<br>each link to be eith<br>Prioritization | TERFACES ROUTING FIRE<br>ment<br>used to define and prioritize your WAA<br>(down, the system will automatically<br>er established when the switch occu<br>Settings | WALL VPN SERVICES SYSTEM LOGOUT | m.<br>re |
| NETBOX WE                       | Manuage<br>Administration<br>Configuration<br>SMA<br>WU-A1<br>Administration<br>Configuration<br>Destings<br>USB<br>Autorun<br>Device Server<br>Device Server<br>Digital VO | Priority<br>1st priority:<br>2nd priority:<br>3rd priority:<br>4th priority:<br>Apply                                                  | Link Hame<br>Mobile V<br>None V<br>None V                                                                                                    | Establishment Mode<br>permanent |          |
| 1181.000<br>Softvari<br>© 2004- | NetBox Wireless Router<br>Version 3.5.0.5<br>2011, NetHodule AG                                                                                                    |                                                                                                    |                                                                                                    |                                 | net S    |

| Schritt 4e:                                                                          | Router kon                                                           | fiaurie                            | eren – VPN                 |       |
|--------------------------------------------------------------------------------------|----------------------------------------------------------------------|------------------------------------|----------------------------|-------|
| net &                                                                                | HOME INTERFACES                                                      | ROUTING FIREWALL                   | VPN SERVICES SYSTEM LOGOUT | -     |
| OpenVPN<br>Administration<br>Turnel Configuration                                    | Tunnel 1         Tunnel 2           Tunnel 1 Configuration         1 | Tunnel 3 Tunnel 4                  | I                          |       |
| IPsec<br>Administration<br>Configuration                                             | Operation mode:                                                      | O disabled<br>● client<br>O server | O standard<br>● expert     |       |
|                                                                                      | Expert mode file (zip):                                              |                                    | Browse                     | -     |
| NETBG                                                                                | Арру                                                                 |                                    |                            |       |
|                                                                                      |                                                                      |                                    |                            |       |
|                                                                                      |                                                                      |                                    |                            |       |
| HB1500 HetBox Wireless Router<br>Software Venion 3.5.0.5<br>@2004-2011, HedModule AG |                                                                      |                                    |                            |       |
|                                                                                      | -                                                                    |                                    |                            | net 💦 |

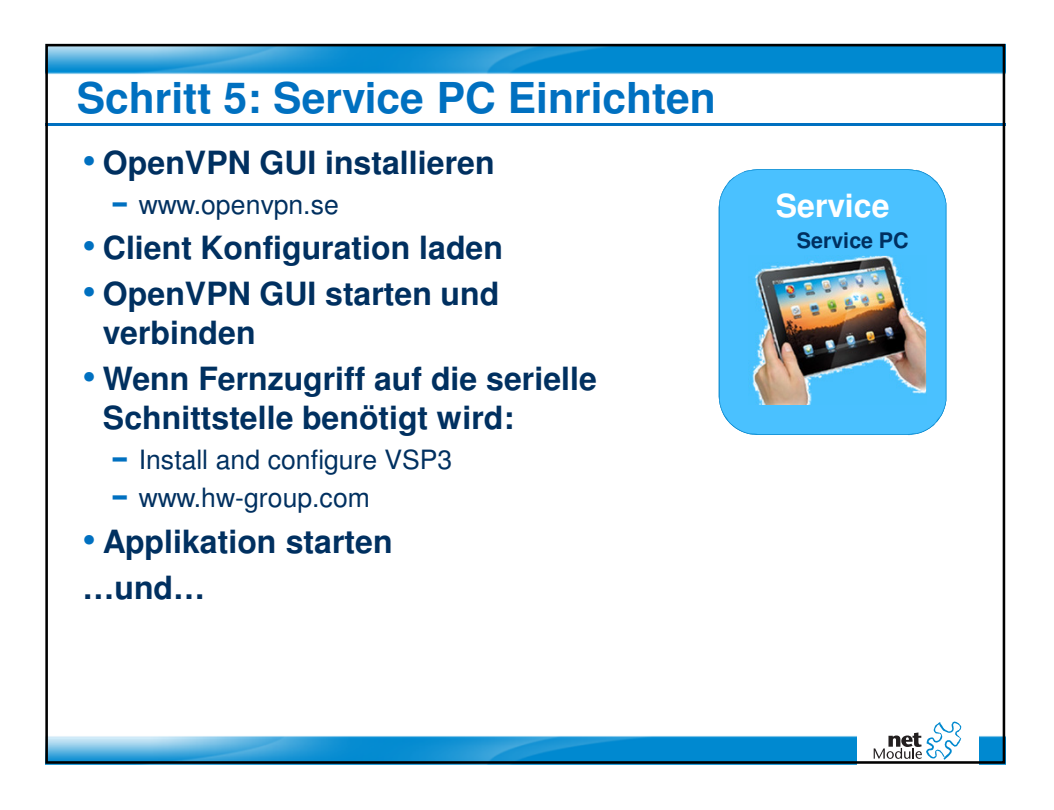

|      | net 🔊                                  |          |                                                                                                    |                                                           |   |
|------|----------------------------------------|----------|----------------------------------------------------------------------------------------------------|-----------------------------------------------------------|---|
|      | Module 💦                               | HO       | ME INTERFACES ROUT                                                                                                    | ING FIREWALL VPN SERVICES SYSTEM LOGOU                    | т |
| 65   | OpenVPN                                | Clie     | nts Networking F                                                                                                    | Poutes Download                                           |   |
| B    | Administration<br>Tunnel Configuration | Client M | anagement                                                                                                    |                                                           |   |
| N    | Client Management                      | Enabled  | Client                                                                                                    | Connection info                                           |   |
| A    | IPsec<br>Administration                | 2        | Alice                                                                                                    | not connected                                             | _ |
| 2    | Configuration                          | V        | Bob                                                                                                    | not connected                                             |   |
|      | PPTP Server                            | 2        | Eve                                                                                                    | from 213.193.75.182 (10.8.0.10) since 2011-11-24 12:09:00 |   |
| >    | Dial-in Server                         |          | Client4                                                                                                    |                                                           |   |
| XC   |                                        |          | Client5                                                                                                    |                                                           |   |
|      |                                        |          | Client6                                                                                                    |                                                           |   |
|      |                                        |          | Client7                                                                                                    |                                                           |   |
| 2    |                                        |          | Client8                                                                                                    |                                                           |   |
|      |                                        |          | Client9                                                                                                    | _                                                         |   |
|      |                                        |          | Client10                                                                                                    | _                                                         |   |
|      |                                        |          | ]                                                                                                    |                                                           |   |
|      |                                        | Apply    | Refresh                                                                                                    |                                                           |   |
|      |                                        | - Abbil  | The rest of the rest of the re |                                                           |   |
|      |                                        |          |                                                                                                    |                                                           |   |
|      |                                        |          |                                                                                                    |                                                           |   |
| NB1  | 500 NetBox Wireless Router             |          |                                                                                                    |                                                           |   |
| Soft | wate Version 3.5.0.5                   |          |                                                                                                    |                                                           |   |

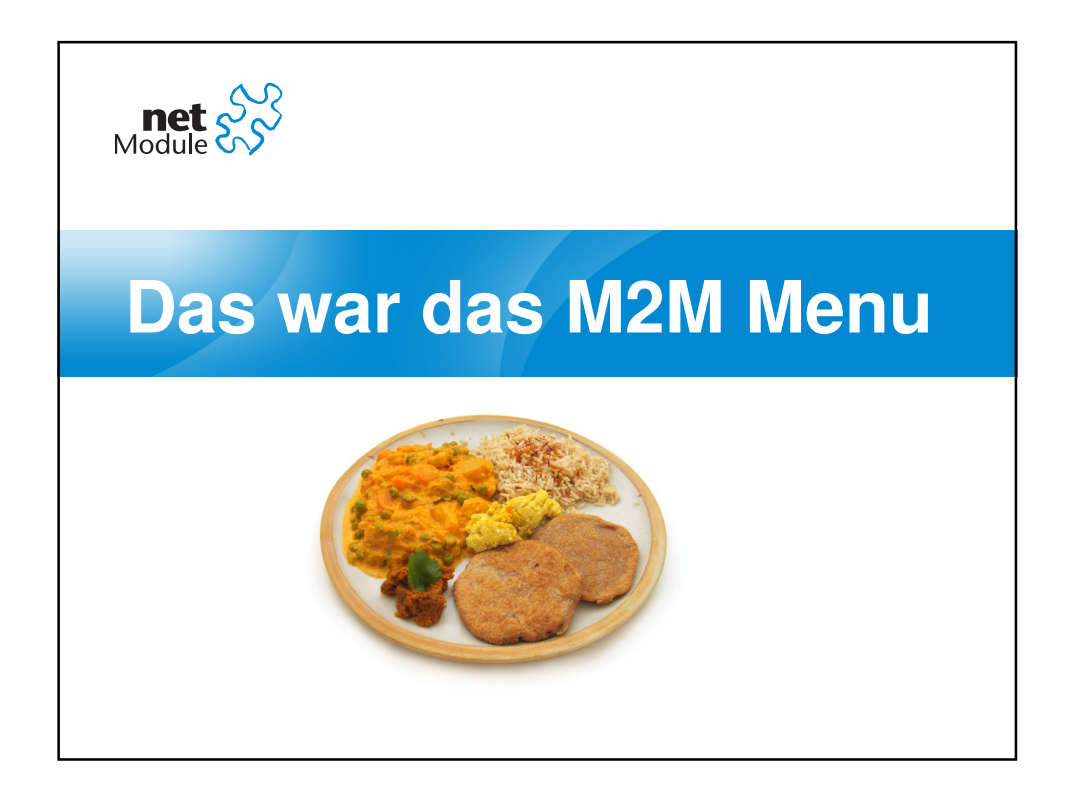